## D-LAB 3.50: EYE TRACKING WITH TOBii PRO GLASSES 2

## Visual Quick Start Guide

## ERGONEERS

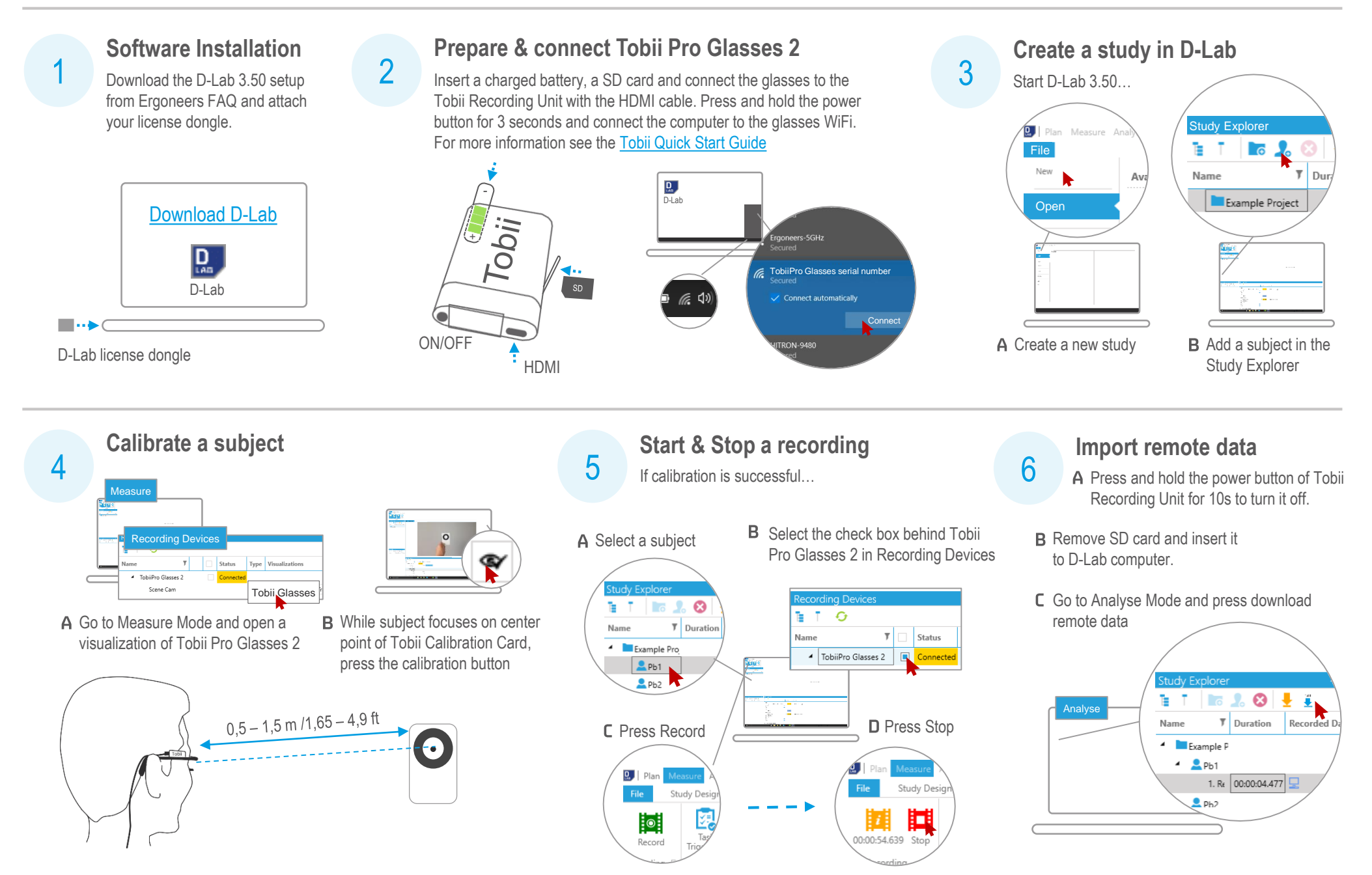